# Veneilypalvelun hakeminen ja navigoiminen siihen

Veneilypalvelun etsiminen ja navigoiminen siihen nykyisestä sijainnista:

- 1. Valitse aloitusnäytössä Minne? > Avomeripalvelut.
- 2. Valitse haluamasi veneilypalveluluokka. Karttaplotteri näyttää lähimmät 50 sijaintia ja etäisyyden niihin.
- 3. Valitse haluamasi veneilypalvelukohde. Näyttöön tulee tietoja valitusta veneilypalvelusta.
- Navigoi suoraan sijaintiin valitsemalla Navigoi > Siirry. (Voit luoda reitin sijaintiin valitsemalla Reitti.)
- 5. Seuraa näytön värillistä viivaa määränpäähän.

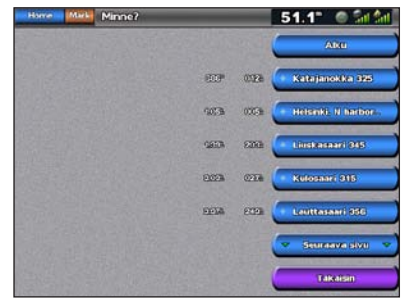

Veneilypalvelukohteiden luettelo

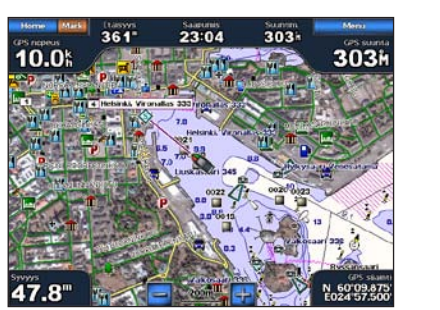

Siirry-kohde

# Navigoiminen karttakohteeseen

#### Navigoiminen karttakohteeseen:

- 1. Valitse aloitusnäytössä Kartat > Navigointikartta.
- 2. Kosketa sitä kartan kohtaa, johon haluat navigoida. Kohta merkitään osoittimella (
  ).
- 3. Valitse Navigoi.
- 4. Navigoi suoraan sijaintiin valitsemalla Siirry.
- 5. Seuraa navigointikartan viivaa määränpäähän.

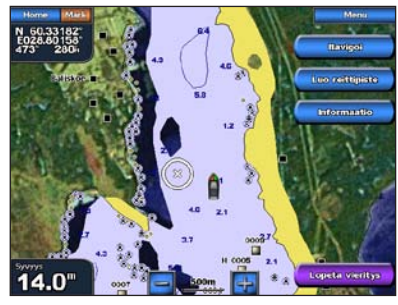

Navigointikartta

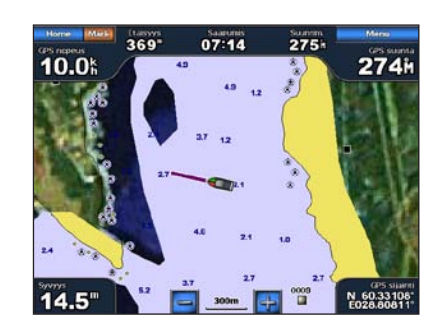

Siirry-kohde

# Reittipisteen merkitseminen

#### Nykyisen sijainnin merkitseminen reittipisteeksi:

- 1. Valitse Mark missä tahansa näytössä.
- 2. Valitsemalla **Muokkaa** voit määrittää tietyn nimen, symbolin, veden syvyyden tai lämpötilan tai lisätä kommentin.

#### Uuden reittipisteen luominen:

- 1. Valitse aloitusnäytössä Kartat > Navigointikartta.
- 2. Kosketa paikkaa, jonka haluat tallentaa reittipisteeksi.
- 3. Valitse Luo reittipiste.

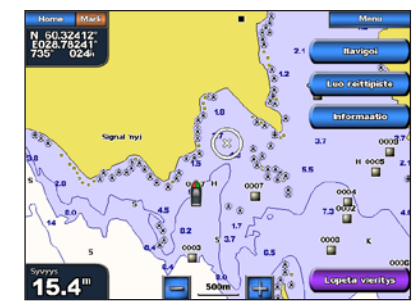

Navigointikartta

# Reittipisteen luominen tai poistaminen

#### Reittipisteen muokkaaminen:

- 1. Valitse aloitusnäytössä Kartat > Navigointikartta.
- 2. Valitse reittipiste navigointikartassa.
- 3. Valitse muokattavan reittipisteen painike.
- 4. Valitse Muokkaa.
- 5. Valitse muutettava reittipisteen ominaisuus (Nimi, Symboli, Syvyys, Veden lämpö tai Kommentti).

#### Reittipisteen poistaminen:

- 1. Valitse aloitusnäytössä Tietoja > Käyttäjätiedot > Reittipisteet.
- 2. Valitse poistettava reittipiste.
- 3. Valitse Katso > Poista.

# GPSMAP<sup>®</sup> 5000 -sarja pikaopas

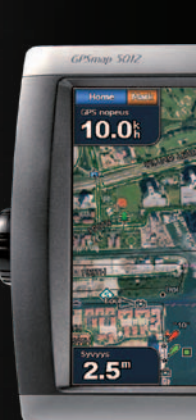

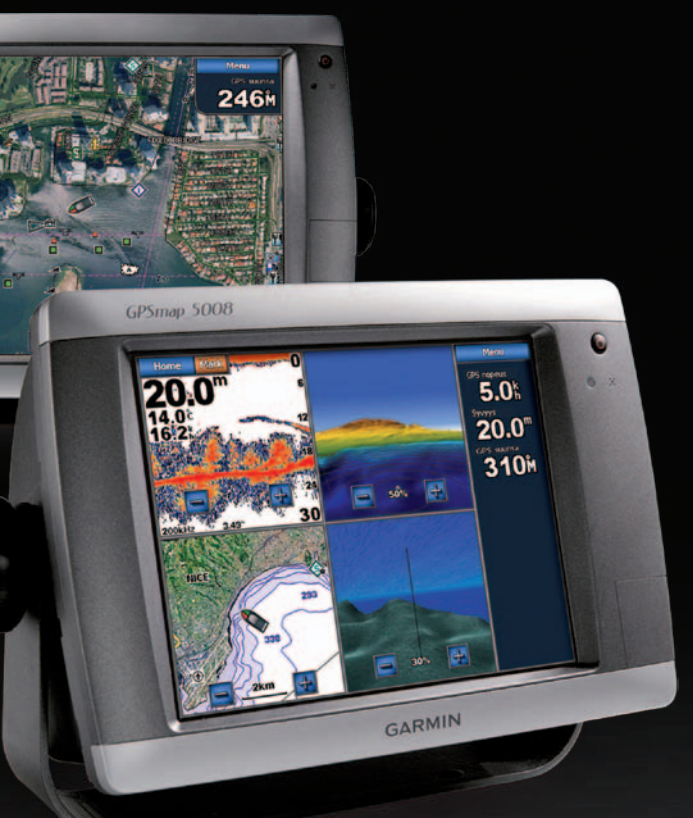

GARMIN

# Virran kytkeminen ja katkaiseminen

### Karttaplotterin käynnistäminen:

- 1. Paina 🕛 virtapainiketta lyhyesti
- 2. Kun varoitusnäyttö avautuu, valitse Hyväksyn.

### Karttaplotterin sammuttaminen:

- 1. Paina 🕛 virtapainiketta pitkään
- 2. Jos yksi karttaplotteri on liitetty, karttaplotterista katkeaa virta. Jos useita karttaplottereita on liitetty, näyttöön tulee kysymys, haluatko katkaista virran koko järjestelmästä. Voit katkaista virran koko verkosta valitsemalla Kvllä tai siirtää karttaplotterin lepotilaan valitsemalla Ei.

Lue lisätietoja varoituksista ja muista tärkeistä seikoista laitteen mukana toimitetusta Tärkeitä turvallisuus- ja tuotetietoja -oppaasta.

# Taustavalon ja väritilan säätäminen

### Taustavalon tason säätäminen:

- 1. Kun karttaplotteriin on kytketty virta, paina 🕑 virtapainiketta lyhyesti.
- 2. Valitse Taustavalo.
- 3. Säädä taustavaloa:
- Voit määrittää laitteen säätämään taustavalon automaattisesti ympäristön valoisuuden mukaan valitsemalla Autom.
- Voit säätää taustavaloa manuaalisesti painamalla Ylös- tai Alas-painiketta pitkään ja vetämällä kirkkauden liukusäädintä.

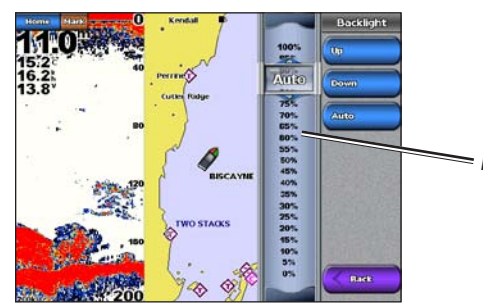

Kirkkauspalkki

#### Väritilan säätäminen:

- 1. Paina 🕛 virtapainiketta lyhyesti
- 2. Valitse Väritila.
- 3. Valitse Päivävärit. Yövärit tai Autom

# Mies yli laidan -toiminnon käyttäminen

### Mies yli laidan (MOB) -sijainnin merkitseminen ja navigoiminen siihen:

- 1. Valitse aloitusnäytössä Mies yli laidan.
- 2. Aloita navigointi MOB-reittipisteeseen valitsemalla Kyllä.

### Mies yli laidan -sijainnin poistaminen:

#### 1. Valitse aloitusnäytössä Tietoja > Käyttäjätiedot > Reittipisteet.

- 2. Valitse poistettava MOB-sijainti MOB-sijainnit on merkitty -symbolilla.
- 3. Valitse Katso > Poista

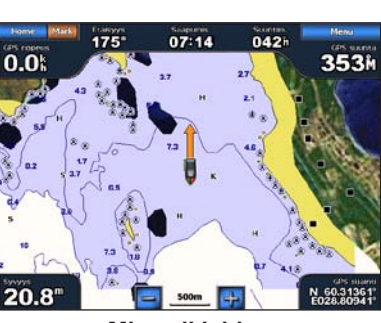

Mies yli laidan

# Yhdistelmänäyttöjen käyttäminen

#### Näyttöyhdistelmien käyttäminen ja muuttaminen:

- 1. Yhdistelmien muokkausnäytön voi avata seuraavilla tavoilla:
  - Valitse yhdistelmänäytössä Menu > Muuta yhdistelmä.
  - Valitse aloitusnäytössä Yhdistelmät > Käyttämätön yhdist. (jos se on käytettävissä).
- 2. Valitse Yhdistelmät-näytön mukautusvaihtoehto. Jos käytössä on BlueChart® g2 Vision® -SD-kortti tai yhteys verkkolaitteisiin, kuten luotain ja tutka, käytettävissä on lisää yhdistelmänäyttövaihtoehtoja.
  - Valitse yhdistelmänäyttöjen määrä valitsemalla Toim. määrä.
  - Voit vaihtaa pysty- ja vaaka-asettelun välillä valitsemalla Asettelu.
  - Voit näyttää tai piilottaa tietopalkin valitsemalla Tietopalkki.
  - Valitsemalla numeroidun vaihtoehdon, kuten
  - 1. Nav.kartta tai

#### 2. Perspective 3D voit valita näytettävän

yhdistelmänäytön.

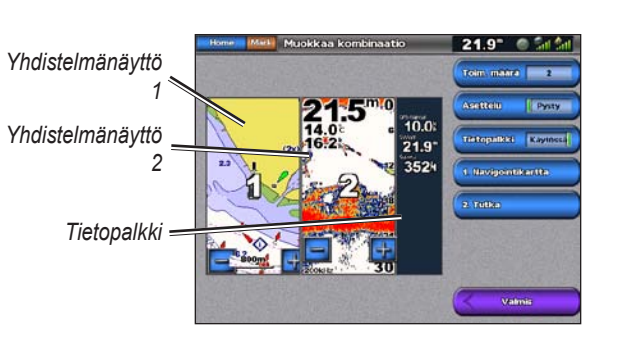

lupaa.

#### Reitin luominen nykyisestä sijainnista: 1. Valitse aloitusnäytössä Kartat > Navigointikartta

- merikarttanäyttöä. Määränpään osoittaa 💌
- 3. Valitse Navigoi > Reitti.
- 4. Kosketa kohtaa, johon haluat asettaa viimeisen käännöksen määränpäätä kohti
- 5. Valitse Lisää käännös
- Voit lisätä käännöksiä koskettamalla edelleen Lisää käännös.
- valitsemalla Peruuta reitti

#### Reitin luominen toiseen sijaintiin: 1. Valitse aloitusnäytössä Tietoja > Käyttäjätiedot > Reitit > Uusi reitti > Käytä karttaa.

- Valitse Lisää käännös.
- Valitse ensimmäisen käännöksen kohta.

#### Reitin muokkaaminen:

- 2. Valitse muokattava reitti.

# Reittien luominen ja muokkaaminen

2. Kosketa määränpäätä navigointikartassa. Voit vierittää karttaa koskettamalla ja vetämällä

kohtaa, johon haluat lisätä käännöksen (siirry aina määränpäästä lähtöpistettä kohti) ja valitse

7. Viimeistele reitti valitsemalla Valmis tai poista reitti

2. Valitse reitin aloituspiste. Aloituspisteen osoittaa 🕥

Valitse Lisää käännös. Toista, kunnes reitti on valmis.

#### 1. Valitse aloitusnäytössä Tietoja > Käyttäjätiedot > Reitit.

Valitse Katso > Muokkaa reittiä. Voit muokata reitin nimeä tai käännöksiä tai poistaa reitin.

Lisää oppaita ja tietoja on osoitteessa www.garmin.com.

Garmin<sup>®</sup>, Garmin-logo, GPSMAP<sup>®</sup>, BlueChart<sup>®</sup> ja g2 Vision<sup>®</sup> ovat Garmin Ltd.:n tai sen tytäryhtiöiden Yhdysvalloissa ja muissa maissa rekisteröityjä tavaramerkkejä. Näitä tavaramerkkejä ei saa käyttää ilman Garminin nimenomaista

> © 2007-2010 Garmin Ltd. tai sen tytäryhtiöt Osanumero 190-00803-57 Rev. C

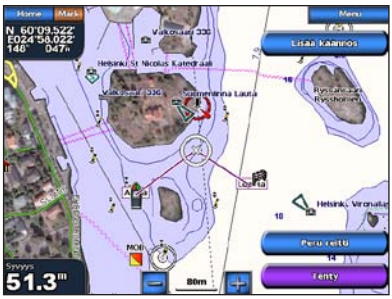

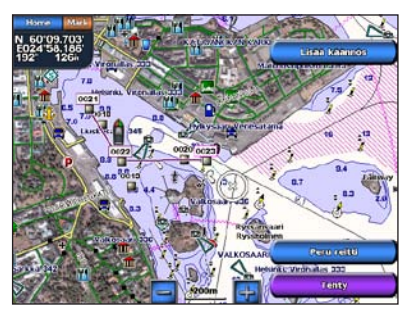

Painettu Taiwanissa